# **Clinical Research Coordinator – View and Link Research Encounters**

| View upcoming appointments for study participants        | 2 |
|----------------------------------------------------------|---|
| Verify and link upcoming visits to studies               | 2 |
| View linked encounters & link encounters in Chart Review | 3 |

## View upcoming appointments for study participants

Scheduling staff can link an encounter to a study during the scheduling and registration process. Encounters should be linked before the visit begins to ensure that the patient and the study are billed appropriately. You can proactively monitor these visits and check their linking using reports.

View upcoming appointments for research study patients by creating a custom report for your study.

- 1. From the dashboard, click the dashboard name and then click Show Catalog.
- 2. Search for "research."

A

- 3. Click the "ES Appt Search for Research Coordinators" report template.
- 4. On the Criteria tab, select your research study and enter a status of enrolled.
  - Note: Only include the statuses that you need.
- 5. On the General tab, rename the report to reflect the new criteria and save the report.
- 6. Click **Run** to see the report's results.

To find your report quickly in the future, save it as a favorite by clicking  $\mathbf{k}$  next to it in your search results.

## Verify and link upcoming visits to studies

#### Verify and link from a report

- 1. Run a version of the ES Appt Search for Research Coordinators report.
- 2. Select an appointment.
- 3. Click 🎯 Link to Research Study on the report toolbar.
  - a. Click 🕾 Link encounter next to the study to which the appointment should be linked.
    - i. If the study is using timelines, add a specific day to link the encounter to in the timeline.
  - b. Click 📆 to unlink an encounter from a study.
  - c. Click  $\times$  Close when all updates for the encounter are complete.

#### Link encounters from Appointment Desk

- 1. Click Appts on your main toolbar.
- 2. Look up your patient and click Accept.
- 3. Right-click the upcoming appointment.
- 4. Select Link to Research Study to confirm association or to link the appointment to the research study.
- 5. Click  $\times$  Close when all updates for the encounter are complete.

## View linked encounters & link encounters in Chart Review

Click Research Studies on the main toolbar and select a patient enrolled in your research study then open **Chart Review**. Clear the **Hide Add'l Visits** check box to view upcoming visits.

An <sup>6</sup> icon appears in the **Research** column for encounters linked to a research study.

If a visit is not linked to a research study:

- 1. Single click the encounter.
- 2. Click **Preserventian** In the Chart Review toolbar.
- 3. Click the Research Studies tab.
- 4. Click <sup>CD</sup> Link encounter in the Research Studies activity.

1

You can link past visits in Chart Review but visits should be linked as soon as possible and before the account is billed to ensure the charges are directed properly.

© 2022 Epic Systems Corporation. All rights reserved. PROPRIETARY INFORMATION - This item and its contents may not be accessed, used, modified, reproduced, performed, displayed, distributed or disclosed unless and only to the extent expressly authorized by an agreement with Epic. This item is a Commercial Item, as that term is defined at 48 C.F.R. Sec. 2.101. It contains trade secrets and commercial information that are confidential, privileged, and exempt from disclosure under the Freedom of Information Act and prohibited from disclosure under the Trade Secrets Act. After Visit Summary, App Orchard, ASAP, Beacon, Beaker, BedTime, Bones, Break-the-Glass, Bugsy, Caboodle, Cadence, Canto, Care Everywhere, Charge Router, Chronicles, Clarity, Cogito ergo sum, Cohort, Comfort, Community Connect, Compass Rose, Cosmos, Cupid, Epic EpicCare, EpicCare Link, Epicenter, EpicLink, EpicWeb, Epic Earth, Epic Research, Garden Plot, Grand Central, Haiku, Happy Together, Healthy Planet, Hey Epic!, Hyperspace, Kaleidoscope, Kit, Limerick, Lucy, Lumens, MyChart, Nebula, OpTime, OutReach, Patients Like Mine, Phoenix, Powered by Epic, Prelude, Radar, Radiant, Resolute, Revenue Guardian, Rover, Share Everywhere, SmartForms, Sonnet, Stork, System Pulse, Tapestry, Trove, Welcome, Willow, Wisdom, With the Patient at Heart, and WorldWise are registered trademarks, trademarks or service marks of Epic Systems Corporation in the United States of America and/or other countries. Other company, product, and service names referenced herein may be trademarks or service marks of their respective owners. Patents Notice: www.epic.com/patents.